## CURSO: CÓMO USAR MICROSOFT WORD

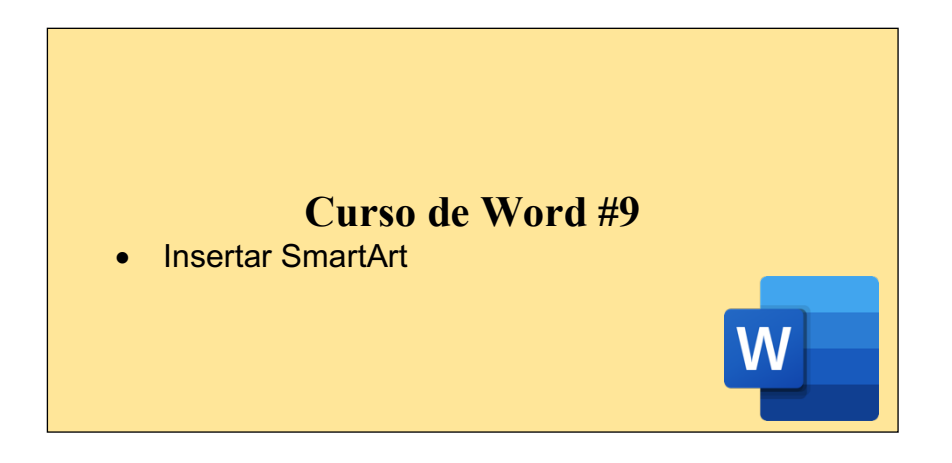

## **CREAR UN ELEMENTO GRÁFICO SMARTART:**

Cree una Gráfico SmartArt para hacer una representación visual de la información de forma rápida y sencilla. Puede elegir entre numerosos diseños para transmitir de forma eficaz sus mensajes o ideas. Gráficos SmartArt se pueden crear en Excel, Outlook, PowerPoint y Word y se pueden usar en Office.

| Inicio     Inserta       Image: State of the state of the sta | Diseño Diseño Deferencia<br>■ Diseño Diseño Deferencia<br>■ Portecto Deferencia<br>■ Captura + Co                                                                                                    | ns Correspondencia Revi<br>, ,<br>mple.nentos Medio Vinculos | En la pestaña<br>"Insertar" podremos<br>encontrar la opción<br>"SmartArt" | Q + Buscar en documento<br>L+ Compartir ∧<br>A + A + □<br>rdArt Letra<br>capital ⊕ + Ecuación Símbolo<br>avanzado |  |  |  |  |  |  |
|----------------------------------------------------------------------------------------------------|----------------------------------------------------------------------------------------------------|--------------------------------------------------------------|---------------------------------------------------------------------------|----------------------------------------------------------------------------------------------------|--|--|--|--|--|--|
|                                                                                                    |                                                                                                    |                                                              |                                                                           |                                                                                                    |  |  |  |  |  |  |
|                                                                                                    | CREAR UN ELEMENTO GRÁFICO SMARTART:<br>Cree una Gráfico SmartArt para hacer una representación visual de la información<br>de forma rápida y sencilla. Puede elegir entre numerosos diseños para transmitir de<br>forma eficaz sus mensajes o ideas. Gráficos SmartArt se pueden crear en Excel,<br>Outlook, PowerPoint y Word y se pueden usar en Office. |                                                              |                                                                           |                                                                                                    |  |  |  |  |  |  |

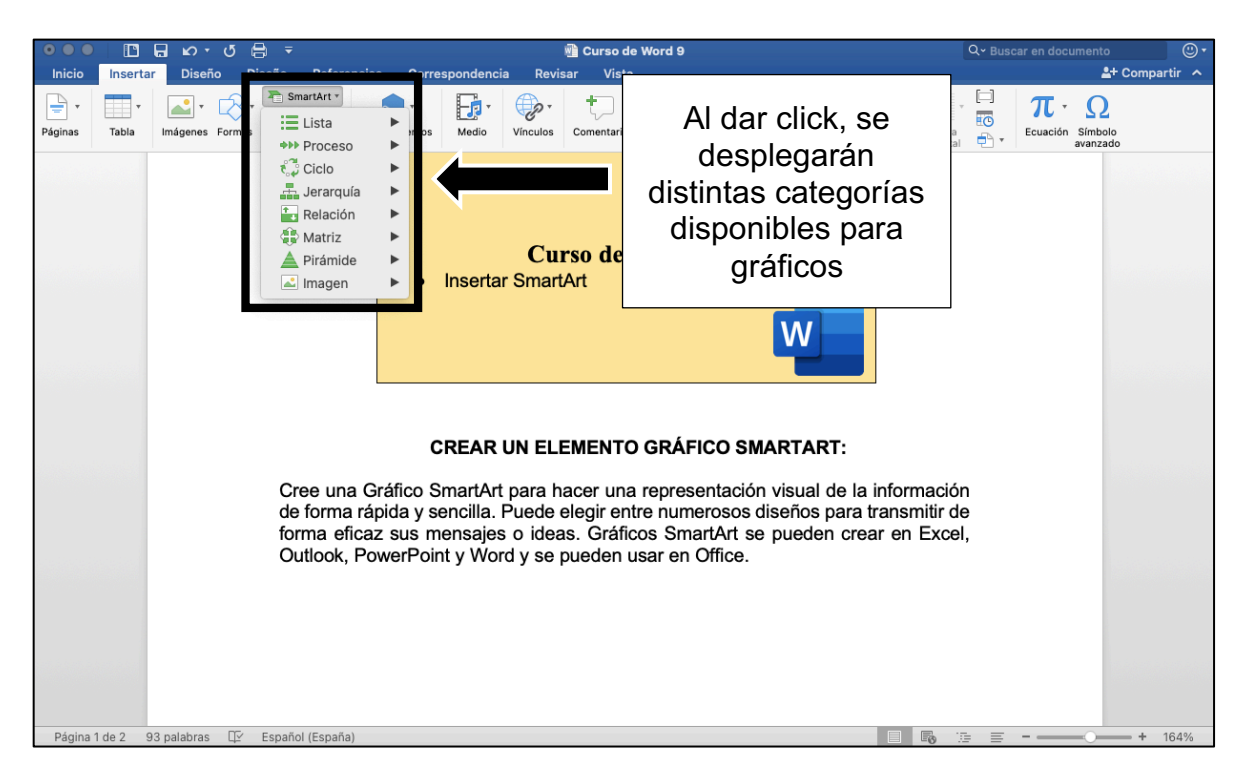

Podemos elegir el diseño que más nos favorezca. Podemos agregar figuras en forma de lista, mapa conceptual, cuadro sinóptico, matrices, pirámides, etc. Por ejemplo, agregaré una figura en forma de "jerarquía":

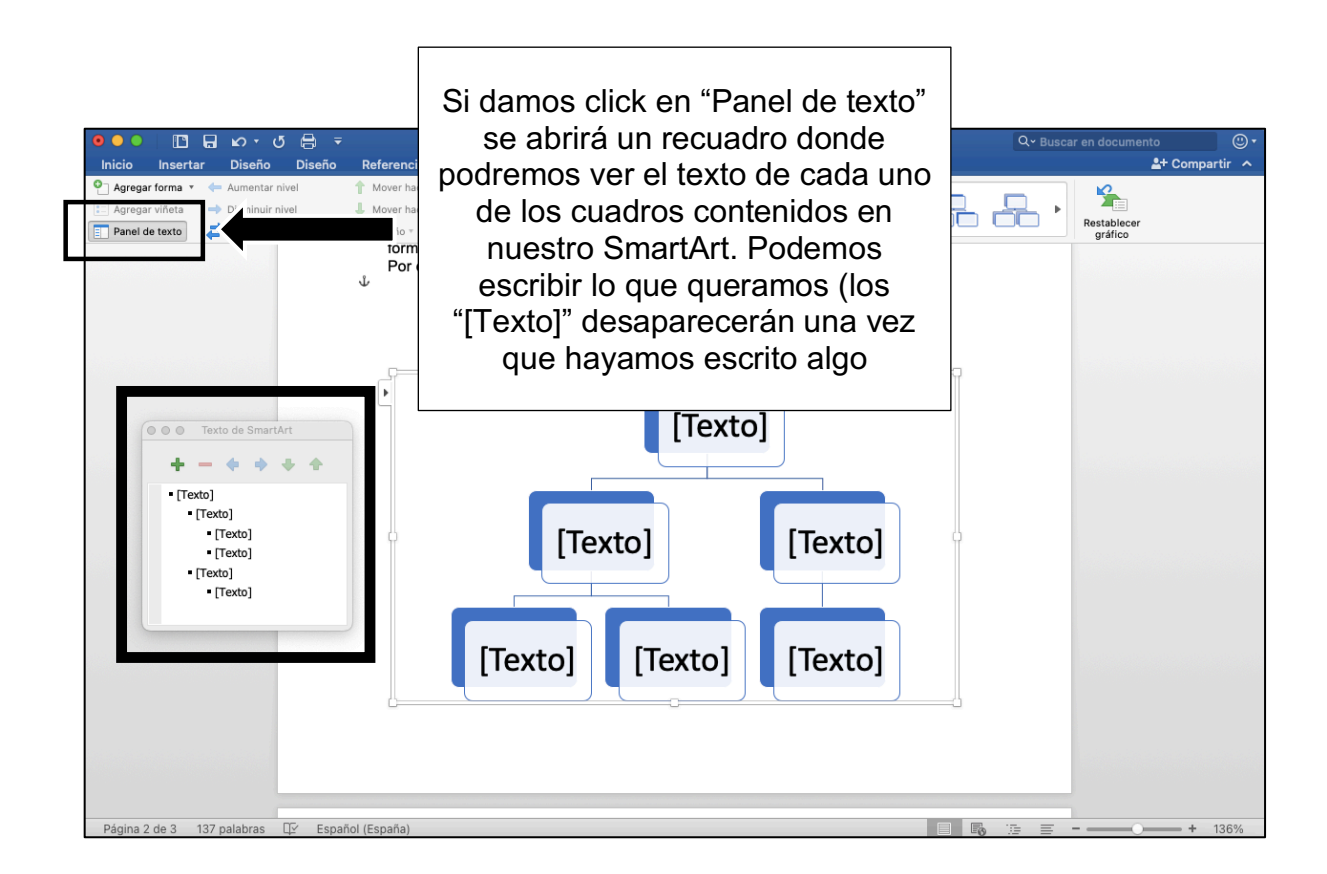

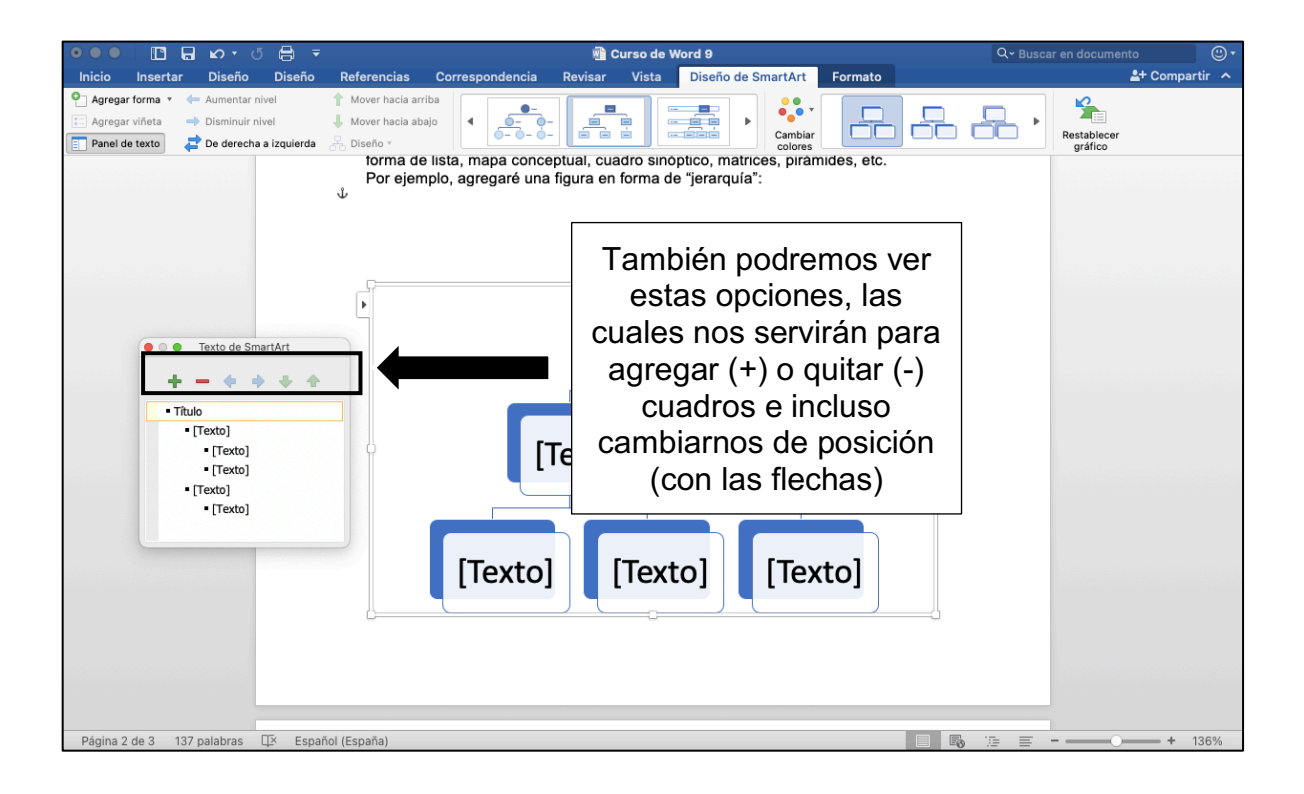

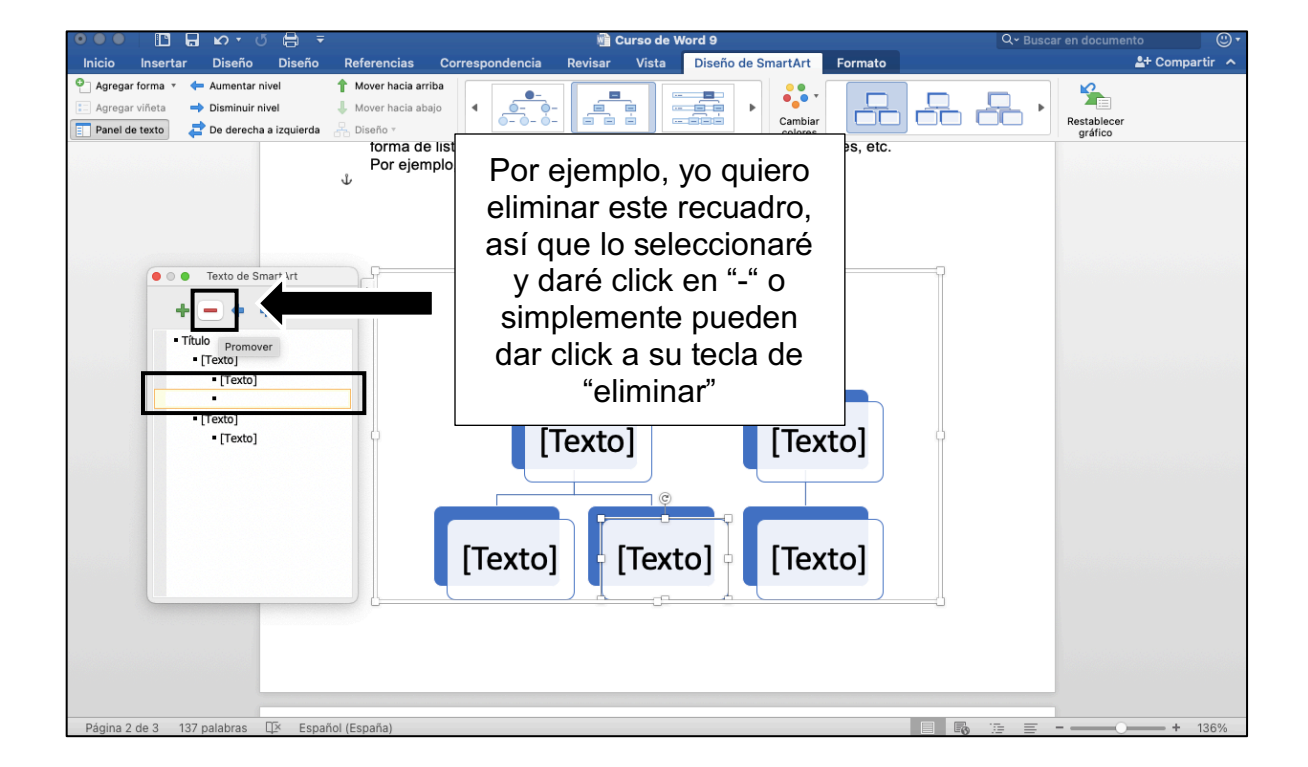

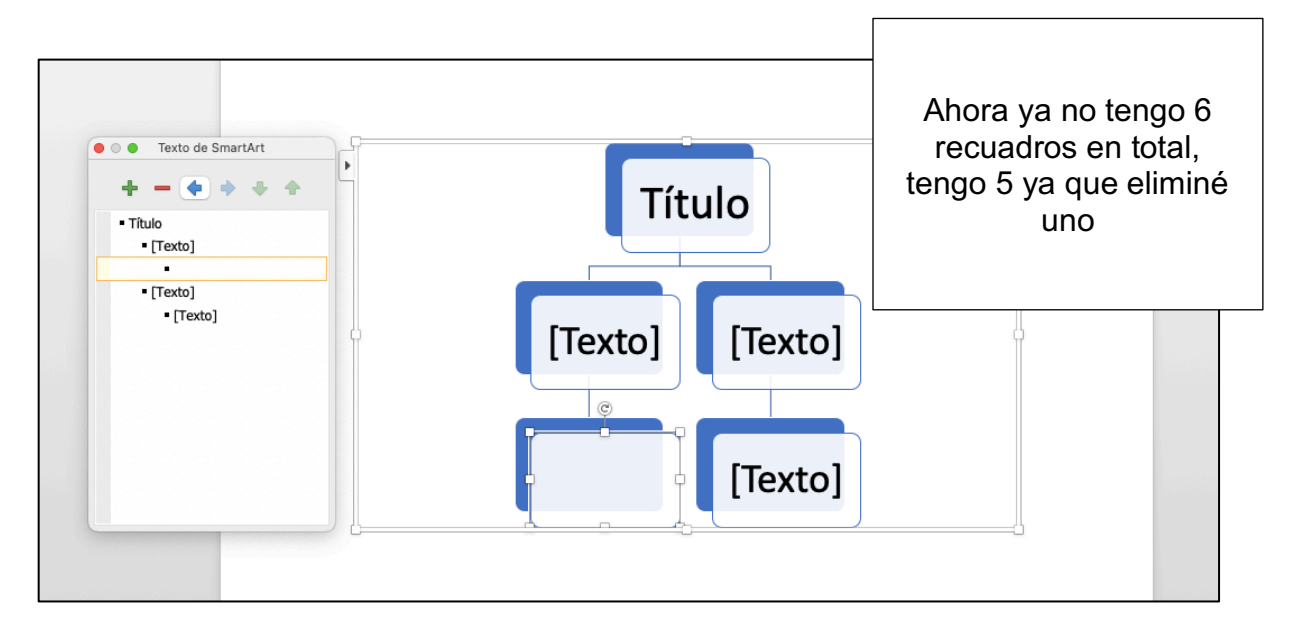

También podemos invertir o modificar el orden de los cuadros en nuestra figura:

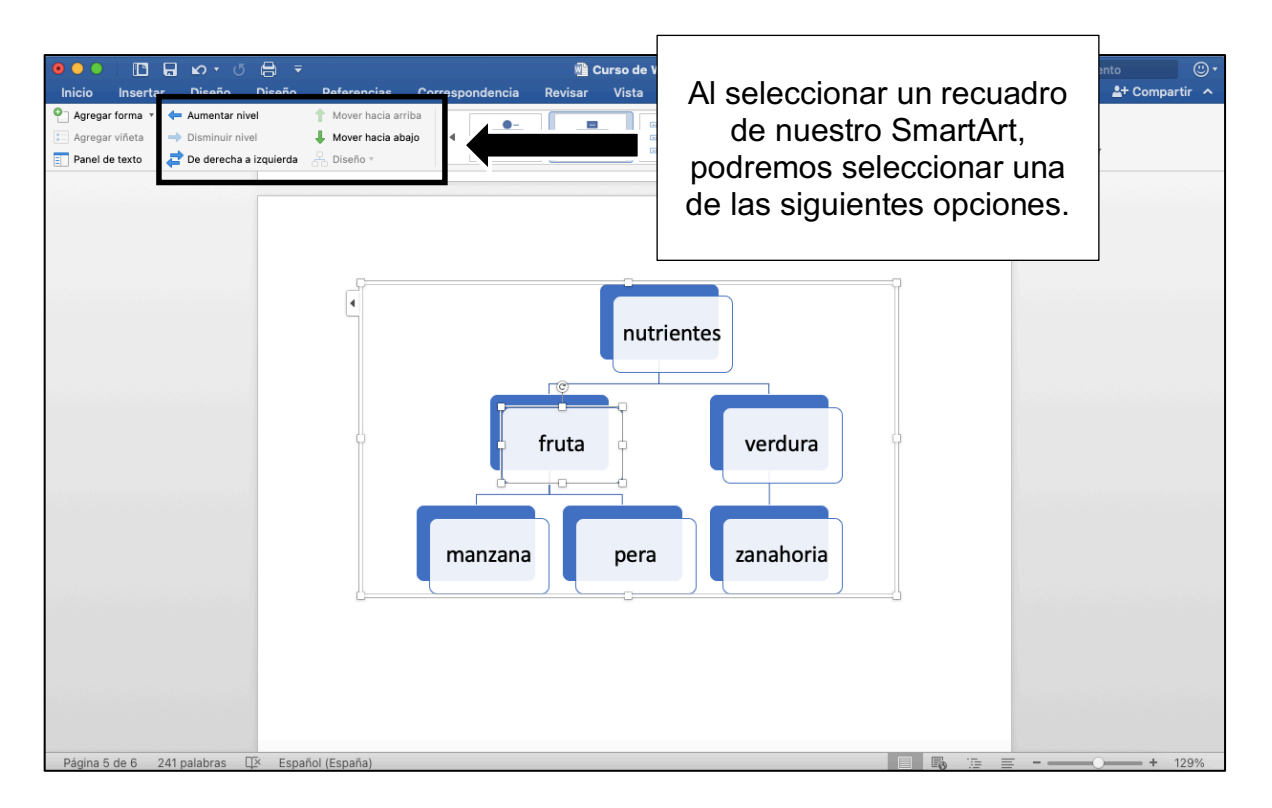

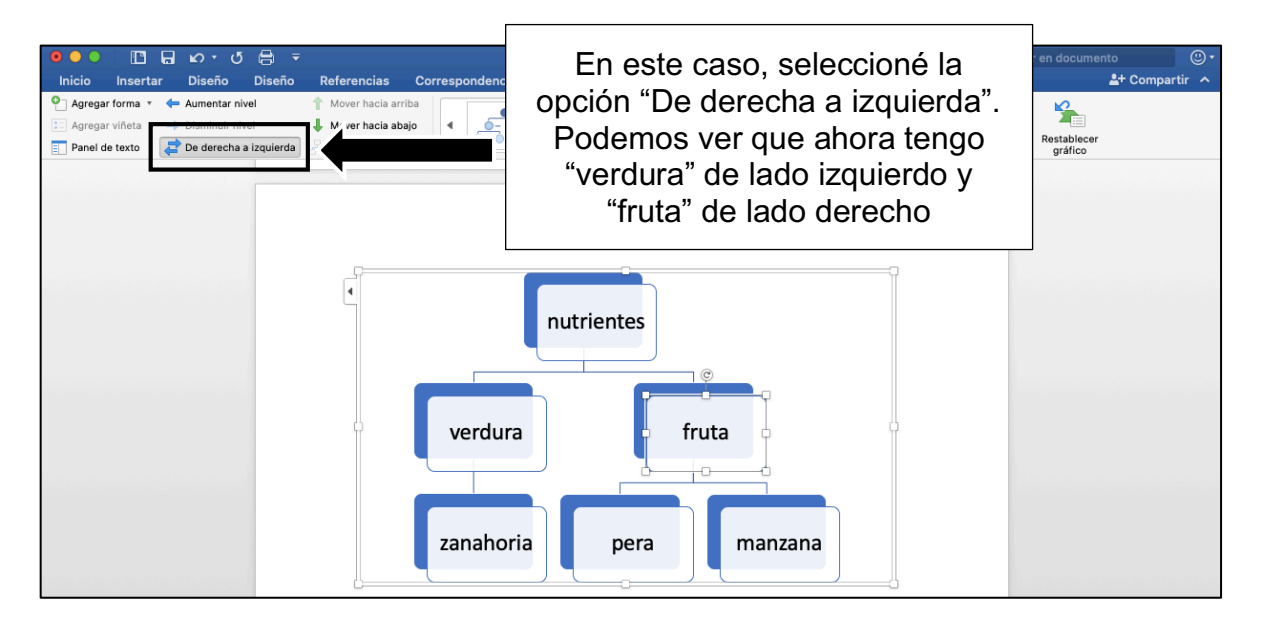

Si queremos agregar más recuadros, podemos hacer lo siguiente:

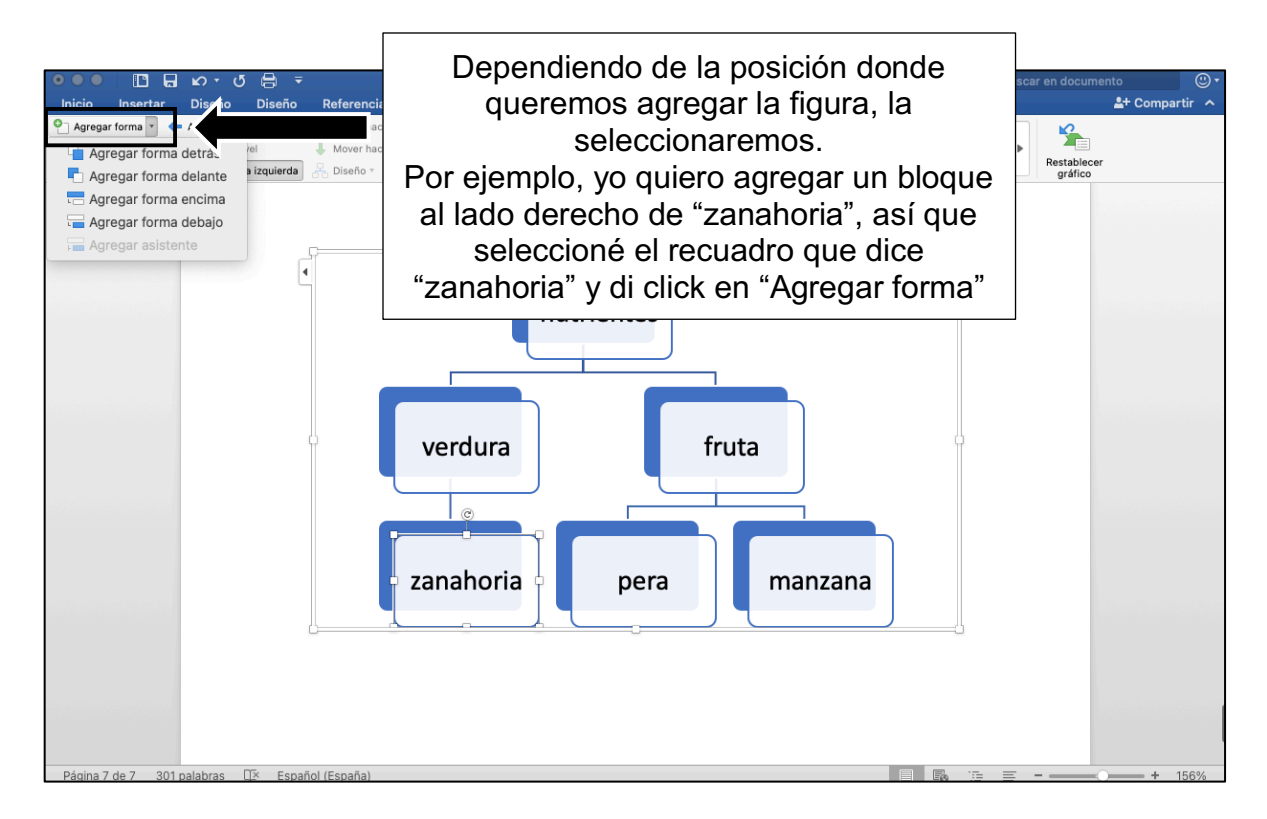

| ອອອ  🗈 🖬 ບາປ 🖶 =                                                                                                    | 👜 Curso de Word 9                | Q - Buscar en documento                                                                              |
|----------------------------------------------------------------------------------------------------|----------------------------------|----------------------------------------------------------------------------------------------------|
| Inicio Insertar Diseño Diseño Referencias Correspondencia                                                                                                    | a Revisar Vista Diseño de SmartA |                                                                                                    |
| P Agregar forma ▼       ← Aumentar nivel       ↑ Mover hacia arriba         Image: Agregar viñeta       → Disminuir nivel       ↓ Mover hacia abajo         Image: Panel de texto       Image: De derecha a izquierda       → Diseño ▼ |                                  | En este caso, di click en<br>"Agregar forma delante".                                                |
|                                                                                                    | nutrientes                       | Podemos observar cómo se<br>agregó una forma de lado<br>derecho de "zanahoria" tal<br>como yo quería |
| verdura                                                                                                    | f<br>pera                        | ruta                                                                                                 |

Tenemos opciones para editar el aspecto de nuestro SmartArt:

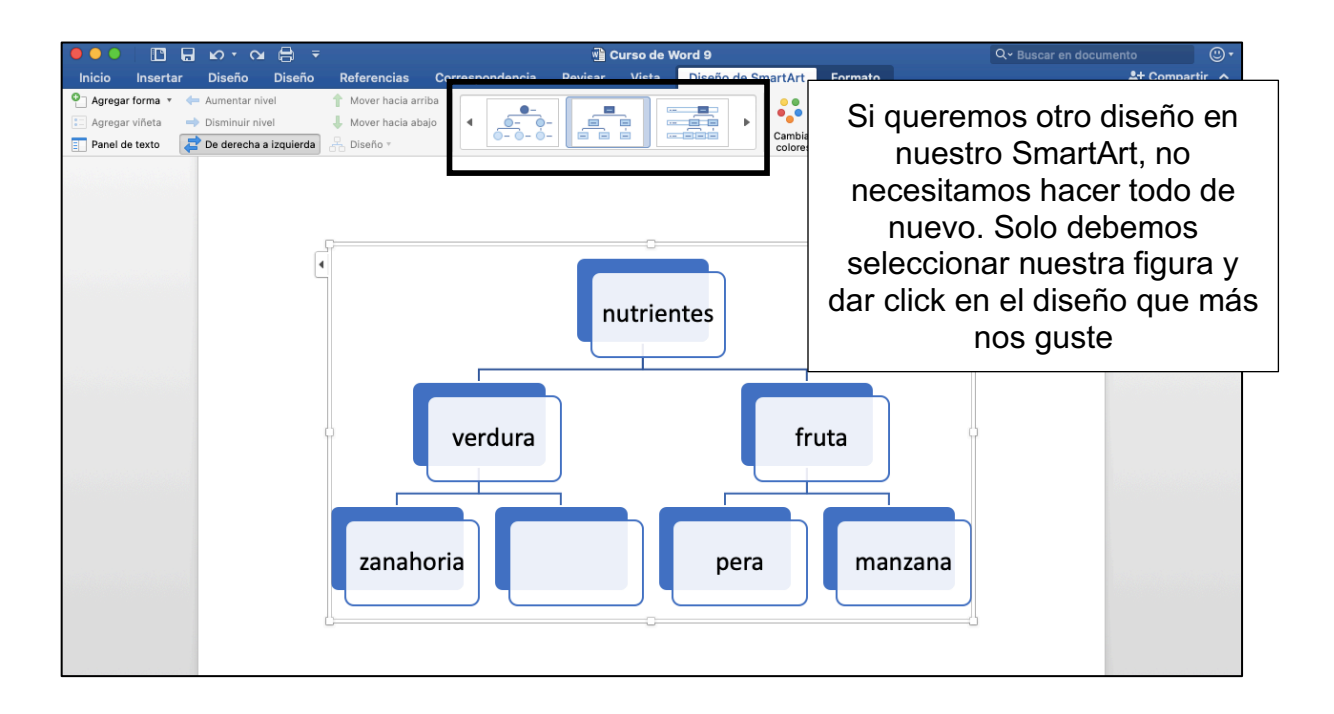

| Agregar viñeta | LO + Q | Curso Referencias Correspondencia Revisar Vis Mover hacia abajo Mover hacia abajo Diseño * | de Word 9<br>ta Diseño de Securitar Fe<br>Cambiar<br>colores | Tambi<br>los colo<br>dando | én poden<br>pres de nu<br>o click en | nos cambia<br>lestro gráf<br>este ícono | ar<br>ico<br>c |
|----------------|--------|--------------------------------------------------------------------------------------------|--------------------------------------------------------------|----------------------------|--------------------------------------|-----------------------------------------|----------------|
|                |        | verdura                                                                                    | ientes<br>fruta<br>pera                                      | manzana                    |                                      |                                         |                |

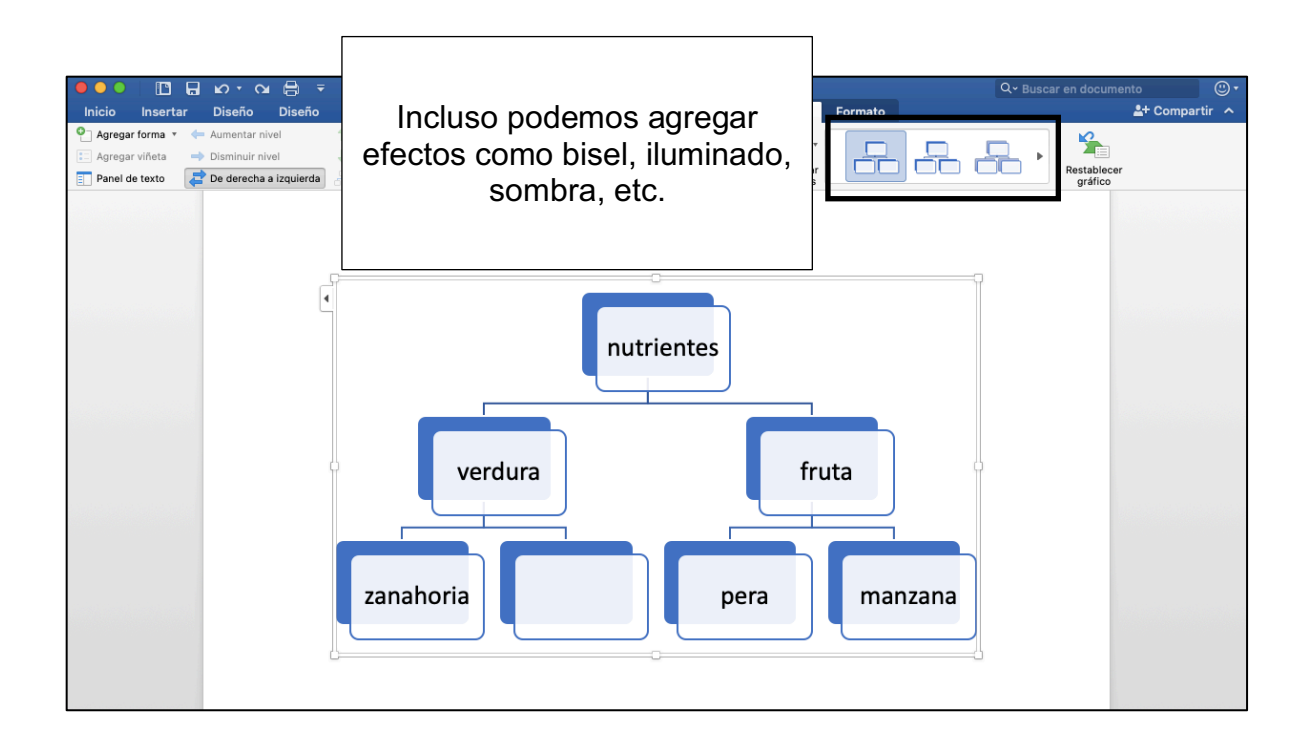

## ACTIVIDAD (opcional) 1. Abrir un documento de Word 2. Agregar un SmartArt y escribir en el 3. Cambiar el color y agregar un efecto (bisel, iluminación, etc) 4. Guardar el documento